### Kreditoren

In diesem Programm werden Kreditoren-Daten verwaltet, Zahlungsausgänge verbucht, Rechnungseingangslisten oder Zahlungsvorschlagslisten gedruckt.

Das Programm ist anzuwählen über den Knopf *Kreditoren* im Hauptmenü oder über das Drop-Down-Menü unter *Kaufmännisch > Zahlungsverkehr > Kreditoren*.

Voraussetzung ist, dass zu der jeweiligen Lieferantenadresse eine Bankverbindung, mit Bankname, BLZ und Kontonummer, angelegt ist (falls noch nicht geschehen, bitte noch anlegen im Programm *Adressen* unter dem Register *Konto*).

Folgende Funktionen stehen Ihnen in der Kreditorenverwaltung zur Verfügung.

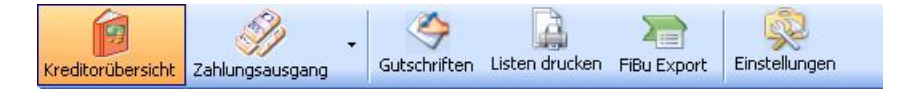

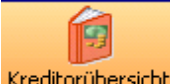

Kreditorübersicht In der Kreditorenübersicht werden alle eingegebenen Eingangsrechnungen angezeigt.

### Kreditoren suchen

Unter der Funktionsleiste im Kästchen haben Sie die Möglichkeit, nach einer speziellen Eingangsrechnung zu suchen. Hier geben Sie bitte die Rechnungsnummer des gesuchten Vorgangs ein. Bitte bestätigen Sie mit der Eingabetaste. Die gewünschte Rechnung wird angezeigt.

Genaue Informationen über *den Lieferanten, Rechnungsdaten, Rechnungsbeträge und Buchungen* werden detailliert sichtbar.

| Kreditoren        | verwalt | ung -               |                   |              |        |                |                            |                 |          |            |                  |             |
|-------------------|---------|---------------------|-------------------|--------------|--------|----------------|----------------------------|-----------------|----------|------------|------------------|-------------|
| Kreditorübersicht | Zahlung | sausgang - Gl       | ()<br>utschriften | Listen druck | en FiB | Bu Export Eins | stellungen                 |                 |          |            |                  |             |
|                   |         |                     |                   |              |        | Lieferant      |                            | Daten           |          |            | Beträge (Brutto) |             |
| BechNr 👻          | LiefNr  | LiefName            | BeleaNr           | BechDatum    |        | LiefN          | r 1941                     | RechNr          | 9999     |            | RechBetrag       | 880,00      |
| 9999              | 1941    | Richter + Fre       | K0700             | 10.03.2009   |        | Name           | 1 Richter + Frenzel        | BelegNr         | K0700    | 35         | Skonto           | 0,00        |
| 8888              | 1941    | Richter + Fre       | K.0700            | 10.02.2009   |        | Name           | 2 Niederlassung Sossenheim | RechDatum       | 10.03.2  | 2009       | Minderung        | 0,00        |
| 888               | 1940    | GC                  | K.0700            | 12.02.2009   |        | Straße         | e Siegener Straße 71       | ValutaDatum     | 10.03.2  | 2009       | Gutschrift       | 0,00        |
| 651981            | 500     | Syka-Soft           | K0800             | 23.03.2010   |        | PLZ/0          | t 65936 Frankfurt          | Zahlungsziel    | 10       | 20.03.2009 | Zahlbetrag       | 0,00        |
| 2589              | 1940    | GC                  | K0700             | 14.10.2009   |        | Bank           | < Sparkasse                | Skontoziel      | 15       | 25.03.2009 | OP-Betrag        | 880.00      |
| 2355              | 1940    | GU<br>Diebter - Ere | KU700             | 11 10 2009   |        | BLZ            | 2 79050000                 | Skontosatz      | 2,00     | *          |                  |             |
| 12343             | 1341    | nicriter + Fie      | K0700             | 11.10.2003   |        | KontoN         | r 4711                     | Kommission      |          | V          | Betrag           |             |
|                   |         |                     |                   |              |        | Bankeinzu      |                            | Sachhearheiter  |          |            | UstSatz          | 19,00 🗸 %   |
|                   |         |                     |                   |              |        | FiBu-Konto     | 0                          | KGT             | 001      |            | Druckwährung     | EUR 🗸       |
|                   |         |                     |                   |              |        |                |                            | NJ1             | 001      |            |                  |             |
|                   |         |                     |                   |              |        | Buchungen      |                            |                 |          |            |                  |             |
|                   |         |                     |                   |              |        | Datum          | S/H Betrag G               | egenKonto Konto | o intern | Bemerkung  |                  | FiBuGebucht |
|                   |         |                     |                   |              |        | 10.03.2009     | ) <u>s 880.00 0</u>        | Einga           | ngsrechr | nung       |                  |             |
|                   |         |                     |                   |              |        |                |                            |                 |          |            |                  |             |
|                   |         |                     |                   |              |        |                |                            |                 |          |            |                  |             |
|                   |         |                     |                   |              |        | 1              |                            |                 |          |            |                  |             |
|                   |         |                     |                   |              |        |                |                            |                 |          |            |                  |             |
|                   |         |                     |                   |              |        |                |                            |                 |          |            |                  |             |
|                   |         |                     |                   |              |        |                |                            |                 |          |            |                  |             |
|                   |         |                     |                   |              |        |                |                            |                 |          |            |                  |             |
|                   |         |                     |                   |              |        |                |                            |                 |          |            |                  |             |
|                   |         |                     |                   |              |        |                |                            |                 |          |            |                  |             |
| <                 |         | Ш                   |                   |              | >      |                |                            |                 |          |            |                  |             |
|                   |         |                     |                   |              |        |                |                            |                 |          |            |                  |             |
| / Satze   😰       |         |                     |                   |              |        |                |                            |                 |          |            |                  |             |
| •                 |         |                     |                   |              |        | Bearbeit       | en                         |                 |          |            |                  |             |
| 7 Sätze 📄         |         |                     |                   | _            |        | Bearbeit       | en                         |                 |          |            |                  |             |

Wenn Sie auf den Pfeil 💌 mit der linken Maustaste gehen, dann können Sie eine Standard Suchabfrage auswählen.

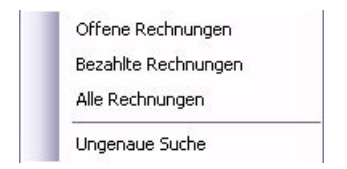

Wählen Sie *ungenaue Suche* als Option, wenn Sie auch nach Suchbegriffteilen suchen möchten. Suchen Sie z.. B. bei LiefName "Sykasoft" nach "Syka" und die ungenaue Suche ist deaktiviert, müssten Sie in diesem Beispiel "Syka\*" eingeben, damit als LiefName "Syka Soft" gefunden wird.

Alle ausgewählten Lieferantenrechnungen werden Ihnen angezeigt.

| RechNr 👻 | LiefNr | LiefName      | BelegNr | RechDatum  | OF |
|----------|--------|---------------|---------|------------|----|
| G1       | 1940   | GC            | K1000   | 13.06.2010 |    |
| 9999     | 1941   | Richter + Fre | K0700   | 10.03.2009 |    |
| 88888    | 1940   | GC            | K0700   | 08.10.2008 |    |
| 8888     | 1941   | Richter + Fre | K0700   | 10.02.2009 |    |
| 888      | 1940   | GC            | K0700   | 12.02.2009 |    |
| 77777    | 1941   | Richter + Fre | K0700   | 10.03.2009 |    |
| 651981   | 500    | Syka-Soft     | K0800   | 23.03.2010 |    |
| 2589     | 1940   | GC            | K0700   | 14.10.2009 |    |
| 2355     | 1940   | GC            | K0700   | 08.10.2009 |    |
| 22222    | 1941   | Richter + Fre | K0700   | 11.10.2009 |    |
| 12345    | 1941   | Richter + Fre | K0700   | 11.10.2009 |    |
| 1234     | 1940   | GC            | K0700   | 12.10.2009 |    |
| 123      | 500    | Syka-Soft     | K1000   | 03.05.2010 |    |
| 069872   | 1940   | GC            | K0500   | 10.02.2009 |    |
| 060078   | 1940   | GC            | K0500   | 10.01.2009 |    |
| 0600089  | 1940   | GC            | K0500   | 15.02.2009 |    |

Hier haben Sie die Möglichkeit, durch das Anklicken mit der linken Maustaste auf der Tabellenkopfzeile in der Spalte nach aufsteigenden oder nach absteigenden Rechnungsnummer zu sortieren. Bei jeder anderen Rubrik im oberen Tabellenkopf haben Sie ebenso die Möglichkeit der Sortierung.

#### Detailauswahl

Um eine Detailsuche zu verwenden gehen Sie bitte mit der linken Maustaste auf

Es öffnet sich die Detailsuchmaske.

| Detailsuche            |                                     |
|------------------------|-------------------------------------|
| Suchmakros anlegen / I | pearbeiten                          |
| Suchmakro              |                                     |
| Bezeichnung            |                                     |
| Global                 |                                     |
| Art                    | Alle Rechnungen                     |
| Lieferant:             |                                     |
| RechNr                 |                                     |
| BelegNr                |                                     |
| OPBetrag               | 0,00                                |
| Datum                  | <b>~</b>                            |
|                        | Do, 17.06.2010 💌 - Do, 17.06.2010 💌 |
|                        |                                     |
| 🔲 Suchfenster nach Su  | che schließen                       |
| Speichern              | Suchen Abbrechen                    |

Folgende Optionen stehen Ihnen hier zur Verfügung:

#### Suchmakro

Die Suchmakros können Sie individuell neu anlegen. Gehen Sie hierzu bitte mit der linken

Maustaste auf 💷 und wählen Sie das gewünschte aus. Hier tragen Sie die gewünschte Rubrik ein, z.B. "offen aktueller Monat". Möchten Sie eine Auswahl löschen, so gehen Sie bitte auf das Kreuz 🔀.

#### Global

Wenn Sie möchten, dass jeder Arbeitsplatz die gleichen Detailsuchmakros hat, so setzen Sie bitte einen Haken mit der linken Maustaste in das viereckige Feld "Global". Ist der Haken gesetzt, so hat jeder Mitarbeiter die Detailsuche z. B. "offen aktueller Monat".

Setzen Sie den Haken nicht, so ist nur eine lokale Anwendung möglich. Die Detailsuche wird dann nur an dem Rechner angezeigt, wo sie auch angelegt wurde.

#### Art

Hier können Sie durch Anklicken des Pfeils 🔛 mit der linken Maustaste die gewünschte Rubrik

wählen. Entweder *alle Rechnungen, offene Rechnungen, bezahlte Rechnungen* oder *überzahlte Rechnungen.* 

#### Lieferant

Geben Sie die gewünschte Lieferantennummer oder den Lieferantenname ein.

#### Rechnungsnummer

Bitte die genaue Rechnungsnummer als Suchoption eingeben. Es wird die gewünschte Rechnungsnummer gesucht und angezeigt.

#### Belegnummer

Bitte die genaue Belegnummer eingeben. Die Rechnung mit der gewünschten Belegnummer wird gesucht und angezeigt.

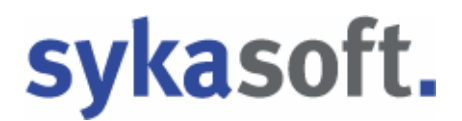

#### **OP Betrag**

Hier können Sie den Rechnungsbetrag als Suchkriterium eingeben. Die Rechnung mit diesem OP-Betrag wird gesucht und angezeigt. Eine bestimmte Suchtoleranz beim OP-Betrag können Sie unter *Kreditoren > Vorgaben > Globale Einstellungen > OP Suchen Toleranz* eingeben.

#### Datum

Wenn Sie mit der linken Maustaste auf den Pfeil 🔛 gehen, so können Sie zwischen folgenden Suchkriterien auswählen: *Eingrenzung; Heute; Aktueller Monat; Letzter Monat; Aktuelles Jahr; Letztes Jahr; 1. Quartal bis 4. Quartal.* 

Soll das Suchfenster nach erfolgreicher Suche automatisch geschlossen werden, so setzen Sie bitte einen Haken bei der Option Suchfenster nach Suche schließen.

Haben Sie Ihre Suchkriterien ausgewählt, so gehen Sie auf

Um die Detailsuche zu beenden, gehen Sie bitte auf Abbrechen.

#### Buchungen

Bei jeder ausgewählten Rechnung werden immer die vorgenommenen Buchungen im unteren Bereich angezeigt.

| Datum      | S/H | Betrag | GegenKonto | Konto intern        | Bemerkung             | FiBuGebuch |
|------------|-----|--------|------------|---------------------|-----------------------|------------|
| 08.10.2009 | S   | 333,00 | 0          | Eingangsrechnung    |                       |            |
| 13.06.2010 | Н   | 50,00  |            | VerbuchteGutschrift | verbucht mit GsNr: G1 |            |

Diese vorgenommenen Buchungen können Sie auch gleich noch einmal bearbeiten.

Mit der rechten Maustaste die betreffende Zeile anklicken. Auswahl treffen zwischen *Buchung bearbeiten; Buchung löschen.* Haben Sie eine Gutschrift verbucht, so haben Sie zusätzlich noch die Auswahl zwischen *Gutschrift anzeigen; Gutschrift ausbuchen.* 

Die gewünschten Daten im oberen Bereich ändern und auf Speichern.

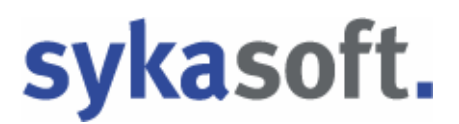

Wenn Sie in das untere graue Feld gehen, so haben Sie verschiedene Rechtsklickoptionen.

|    | Anlegen       |
|----|---------------|
|    | Bearbeiten    |
| E  | Lieferscheine |
| 借  | Kosten buchen |
| 2  | ELO scannen   |
| 4  | ELO suchen    |
| ţ. | Einstellungen |

Besondere Rechtsklickfunktionen sind *Lieferschein, Kosten buchen, Elo scannen, Elo suchen*.

#### Lieferscheine

Lieferscheine zu dieser Kreditorenrechnung werden angezeigt.

#### Kosten buchen

Eine Eingangsrechnung kann mit einem Projekt verbucht werden. Möchten Sie den Nettobetrag ändern, so klicken Sie in die entsprechende Spalte. Um das richtige Projekt zu verbuchen, gehen Sie bitte auf . Es öffnet sich die Maske "Aufträge suchen". Hier Ihr bestimmtes Projekt suchen und auf OK. Das gewählte Projekt wird auf den Kreditor gebucht. Sie können auch mehrere Projekte verbuchen. Die Berechnung des Rechnungsbetrages mit dem Betrag, der verbucht wird, erfolgt automatisch.

Möchten Sie den Betrag auf verschiedene Kostenstellen verteilen, so gehen Sie auf die Spalte KST . Wählen Sie die bestimmte Kostenstelle und gehen auf Buchen

Die Daten werden in die Kostenüberwachung gebucht.

#### ElO scannen / ELO suchen

Diese Funktion steht nur zur Verfügung, wenn ELO auch installiert ist.

#### Einstellungen

Es öffnet sich die Maske der Vorgabewerte für Kreditoren.

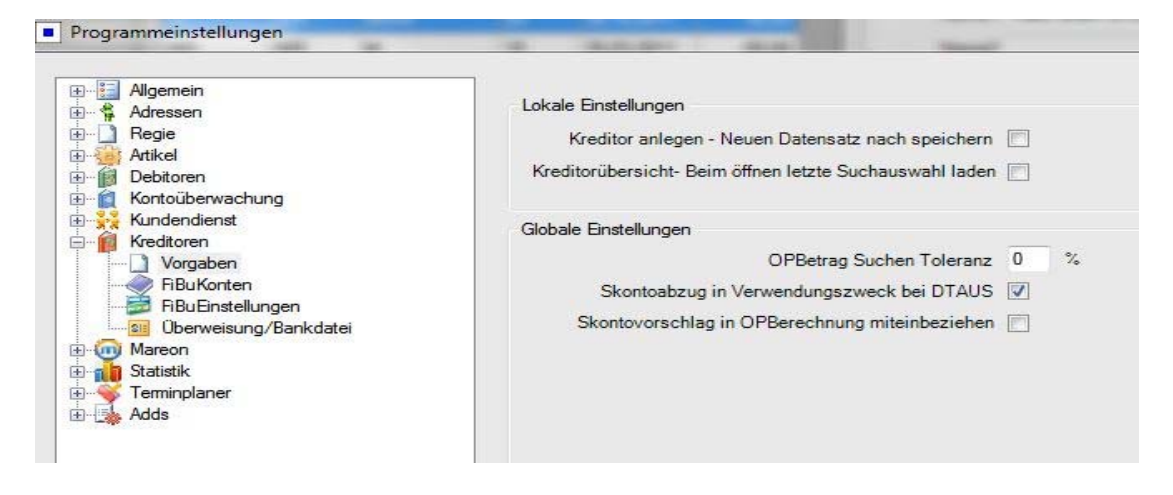

In dieser Maske können Sie unter anderem Ihre Fibu-Konten zuordnen, Einstellungen für die Übergabe der Finanzbuchhaltung und Bankdateien voreinstellen, zu diesen Punkten kommen wir später noch detaillierter.

#### Zahlungsausgang

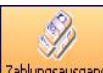

Zahlungsausgang Klicken Sie auf *Zahlungsausgang*, um Zahlungen in eine Buchungsdatei auszugeben.

| Kenditorenv       | erwaltung -    |             |                    |                |             |                  |              |          |                    |          |            |                   |
|-------------------|----------------|-------------|--------------------|----------------|-------------|------------------|--------------|----------|--------------------|----------|------------|-------------------|
| editoriabersicht. | zeternjenego   | ng - Géschr | P 📑                | hen Pibus      | Diport End  | ççu<br>tellungen |              |          |                    |          |            |                   |
| Benkverbindun     | 0              |             |                    |                |             | 2.               | hidatan      |          |                    |          |            |                   |
| Bankname          | Sparkasse      |             | FDu                | Konto 22       | 222222      | 1                | Zehidelum    | 12:06:20 | 110                |          |            |                   |
| Containitation    | Sakaoot        |             | Rashum             | t industry and | Titchere    | ĩ                | Phone Inches | -        |                    |          |            |                   |
| Read interaction  | 700800000      |             |                    | DE DE LA SUS   | Presente L. | J                | acontactio   |          |                    |          |            |                   |
| Beneletzen        | 29050000       |             |                    |                |             | Ma               | ndesungkonko |          | *                  |          |            |                   |
| Kontobir          | 2345678        |             |                    |                |             |                  |              |          |                    |          |            |                   |
| Linit             | 2900           |             |                    |                |             |                  |              |          |                    |          |            |                   |
|                   |                |             |                    |                |             |                  |              |          |                    |          |            |                   |
| Keditorenautw     | 14M            |             |                    |                |             |                  |              |          |                    |          |            |                   |
| Auswahl           | lechtir        | Zahibetrag  | Mindetung          | Skonto         | SkontoZiel  | ZahkingsZel      | OPBetrag     | LiefW    | LieNene            | BelegNi  | Dekwährung | GutschriftGebucht |
|                   | 23             | 0.00        | 0.00               | 000            | 11.05.2010  | 0208/2010        | 500.00       | 500      | Sykarsol           | 6100041  | 8          | 0.00              |
|                   | 224            | 0,00        | 0,00               | 0,00           | 23.03.2010  | 02.06.2010       | 110.00       | 1040     | Spice-Spice        | KODDUG/  | e.         | 0,00              |
|                   | 604<br>955     | 0.00        | 0.00               | 0.00           | 18 10 2009  | 16:10:2009       | 223.00       | 1940     | 60                 | 6020091  | EUB        | 0.00              |
|                   | 800            | 0.00        | 0.00               | 0.00           | 24.10.2009  | 20.10.2003       | 202.00       | 1940     | 60                 | KOTODA   | EUD        | 8,00              |
|                   | 00             | 0.00        | 0.00               | 0.00           | 22.02.2009  | D4 D2 2009       | 440.00       | 1940     | 60                 | 10070034 | EUR        | 0.00              |
|                   | 2345           | 0.00        | 0.00               | 0.00           | 26.10.2009  | 10.11.2009       | 200.00       | 1940     | Bichter & Franzel  | 6070027  | EUB        | 0.00              |
|                   | 888            | 0.00        | 0.00               | 0.00           | 25.02.2009  | 12.03.2003       | 441.00       | 1941     | Righter + Frenzel  | 6020033  | EUB        | 0.00              |
|                   | 699            | 0.00        | 0.00               | 0.00           | 25.03.2009  | 20.09.2009       | 680.00       | 1941     | flichter + Frenzel | K070095  | EUR        | 0.00              |
| 95874 L           |                |             |                    |                |             |                  |              |          |                    |          |            |                   |
| * 546.04   UK     |                |             |                    | _              |             |                  |              |          |                    |          |            |                   |
| boot              | eitbare Felder |             | verfuigbiere Gutse | shelt.         |             |                  |              |          |                    |          |            |                   |

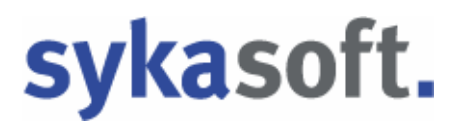

Wenn Sie auf den Button *Zahlungsausgang* klicken, so werden Ihnen alle offenen Lieferantenrechnungen angezeigt.

Wenn Sie auf den Pfeil 🗠 neben den Button Zahlungsausgang mit der linken Maustaste gehen, dann können Sie eine Standard Suchabfrage auswählen.

Die Option *Detailansicht* wird Ihnen in der Kreditorenübersicht bereits schon ausführlich erklärt.

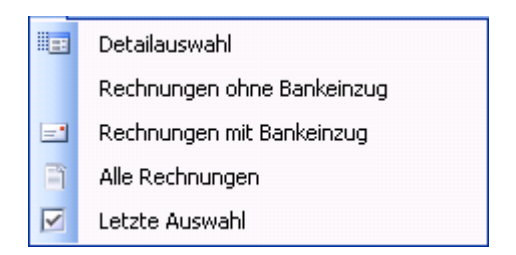

#### Bankverbindung

Bei den Adressen kann man (unter dem Register *Konto*) die Option *Bankeinzug* anhaken.

Sie können durch Betätigung des Buttons Bankverbindung auswählen... die Bankdaten wählen, wenn Sie eine andere als die standardmäßige vorgegebene erste Bankverbindung auswählen möchten.

#### Zahldaten

Als Zahldatum tragen Sie das Datum des Zahlungsausganges ein. Beim Skontokonto wählen Sie das gewünschte Konto aus, ebenso bei dem Minderungsskonto.

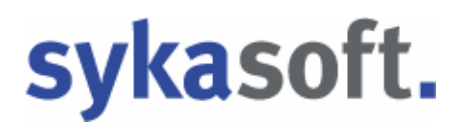

#### Kreditorenauswahl

Wählen Sie über Ihre gewünschte Rechnung. Setzen Sie bei Auswahl einen Haken, so wird in der Spalte *Zahlbetrag* der offene Betrag übernommen. Die Spalten *Auswahl, Zahlbetrag, Minderung, Druckwährung und Skonto* können Sie direkt bearbeiten. Diese sind auch farblich hervorgehoben.

Gehen Sie in das gewünschte Feld, klicken Sie es mit der Maus an und ändern gegebenenfalls z. B. den Zahlbetrag. Mit der Entertaste bitte bestätigen.

Mit Rechtsklick auf einen Datensatz in der Tabelle erscheint folgendes Menü:

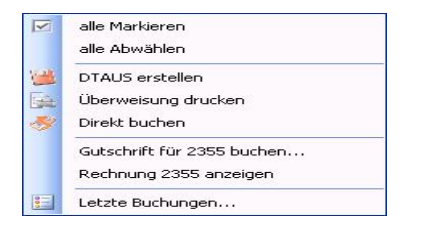

Hier können Sie alle Rechnungen markieren oder wieder abwählen.

| DTAUS erste             | llen                      |            |        |
|-------------------------|---------------------------|------------|--------|
| Empfänger               | RechNr                    | LiefNummer | Betrag |
| Syka-Soft               | 123                       | 500        | 500,00 |
| Syka-Soft               | 651981                    | 500        | 500,00 |
| GC                      | 1234                      | 1940       | 110,00 |
| GC                      | 2355                      | 1940       | 333,00 |
| GC                      | 2356                      | 1940       | 525,00 |
| GC                      | 2357                      | 1940       | 145,00 |
| GC                      | 2589                      | 1940       | 380,00 |
| GC                      | 888                       | 1940       | 440,00 |
| Richter + Frenzel       | 12345                     | 1941       | 200,00 |
| Richter + Frenzel       | 8888                      | 1941       | 440,00 |
| Richter + Frenzel       | 9999                      | 1941       | 880,00 |
|                         |                           |            |        |
| 11 Sätze                |                           |            |        |
| Felder au<br>Felder nic | sgetuilt<br>:ht ausgefüll | t          |        |

#### DTAUS Erstellung einer Lastschriftendatei für die Bank.

Dies kann auch als Beleg gedruckt werden.

In der Tabelle vom DTAUS Fenster werden korrekte Sätze grün markiert. Sätze, bei denen etwas fehlt, erscheinen rot. Ist z. B. Ein Satz rot, so kann die Kontonummer

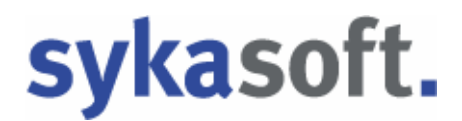

oder Bankleitzahl des Lieferanten fehlen. Diese können Sie eintragen, indem Sie mit der linken Maustaste das Feld anklicken und Ihre Änderung vornehmen. Ist Ihre Eingabe korrekt und Sie klicken auf ein anderes Feld, wird dieses Feld grün. Nach Drucken des Beleges wird gefragt, ob ein Zahlungsausgang gebucht werden soll.

#### Überweisung drucken

Bitte tragen Sie bei der Rubrik den Empfänger mit Namen, die Kontonummer und die Bankleitzahl ein. Bei Absender tragen Sie ihre Firmendaten ein. Bei der Rubrik *Buchung* bitte den Verwendungszweck eingeben. Der Betrag wird automatisch von der Rechnung übernommen.

Gehen Sie auf <sup>Drucken</sup>. Die Druckermaske öffnet sich, der Drucker kann ausgewählt werden, auf *Starten*. Die Überweisungsträger werden gedruckt. Es kommt der Hinweis "Ausgewählte Rechnungen Zahlungsausgang *Buchen oder Nicht Buchen"*. Des weiteren werden Sie gefragt, ob sich unser Programm Ihre Antwort bis zum Programmende merken oder für immer merken soll. Hier bitte Ihre Auswahl treffen. Die Überweisungsträger können Sie einrichten unter *Vorgabewerte > Programmeinstellungen > Kreditoren > Überweisungsträger*.

#### Direkt buchen

Bei Ihren ausgewählten Rechnungen wird der Zahlungsausgang sofort verbucht.

#### Gutschrift buchen

Verfügbare Gutschriften leuchten grün auf. Möchten Sie auf den offenen Posten eine oder mehrere Gutschriften buchen, so gehen Sie bitte mit Rechtsklick auf "Gutschrift Nr. xxxx buchen".

| Auswahi       | √erbuchBetrag | GsNr   | GsBetrag      | LiefNr | LiefName | Beschreibung |
|---------------|---------------|--------|---------------|--------|----------|--------------|
|               |               |        |               |        |          |              |
| li<br>iätze l |               |        | 100           |        |          |              |
| mmen          |               |        |               |        |          |              |
| OPBetr        | ag            | 440,00 | Rechnung: 888 |        |          |              |
| Gutsch        | rift          | 0,00   |               |        |          |              |
| B             | est           | 440,00 |               |        |          |              |

Es öffnet sich das Fenster "Verfügbare Gutschriften". Die Gutschrift anwählen. Vom offenen

Betrag wird die Gutschrift direkt abgezogen. Dann bitte auf

Der tatsächlich noch offene Betrag wird in die Spalte *OP Betrag* übernommen. Diesen Betrag in die Spalte *Zahlbetrag* übernehmen und die Rechtsklickfunktion "Direkt buchen" durchführen.

#### Rechnung anzeigen

Für die ausgewählte Rechnung werden alle Details angezeigt.

#### Letzte Buchungen

Die letzte vorgenommene Buchung kann durch Betätigen des Buttons *Zurücksetzen* rückgängig gemacht werden.

Nach der Bearbeitung Ihrer offenen Posten, egal unter welcher Option, kehrt das Programm nach der Ausführung wieder zur Ausgangsmaske zurück.

#### Gutschriften

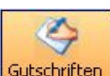

Gutschriften Es werden Ihnen alle Gutschriften angezeigt. Möchten Sie eine spezielle Gutschrift aufrufen, so gehen Sie bitte mit der linken Maustaste in das leere Feld.

| Kreditorenverwaltung -                           |                                                                 | × |
|--------------------------------------------------|-----------------------------------------------------------------|---|
| Kreditorübersicht Zahlungsausgang - Gutschrifter | Listen drucken FIBu Export                                      |   |
|                                                  | offene Gutschriften                                             |   |
| offener                                          | Lieferant mit offenen Gutschriften GsBetrag Beschreibung        |   |
| LiefNr LiefName GsBetrag                         | Lieferant mit verrechneten Gutschriften ERS KG 13.06.2010 50.00 |   |
| 1940 ERHART, RATH & S 0,00                       | Alle Gutschriften                                               |   |
| 1941 Richter + Frenzel 0,00                      | Ungenaue Suche                                                  |   |
|                                                  | <ul> <li>offene Rechnungen</li> </ul>                           |   |
|                                                  | RechNr LiefNr BelegNr RechDatum OPBetrag                        |   |
|                                                  | 888 1940 K070034 12.02.2009 440,00                              |   |
|                                                  | 2355 1940 K070031 08.10.2009 333,00                             |   |
|                                                  | 2363 1340 K070030 14:10/2003 330,00                             |   |
|                                                  | verbuchte Butschritten                                          |   |
|                                                  | 88888 1940 ERHART, RATH & SEEGERS KG 25.02.2009 110.00          |   |
| 2 Sətze                                          | Tutschrift verbuchen                                            |   |

Gehen Sie auf den Pfeil , so können Sie auswählen zwischen den Optionen Lieferant mit offenen Gutschriften; Lieferant mit verrechneten Gutschriften; alle Gutschriften; Ungenaue Suche.

Bei Auswahl dieser Optionen werden Ihnen dann die Details angezeigt.

Nach Auswahl der Gutschrift und der Rechnung in der Tabelle können Sie dann auf Gutschrift verbuchen klicken; offene Gutschrift und die offene Rechnung werden verbucht. Wenn Sie auf eine verbuchte Gutschrift klicken, dann auf Gutschrift ausbuchen

#### Listen drucken

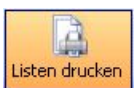

Listen drucken Gehen Sie auf *Listen drucken*, um Rechnungseingangslisten, Zahlungsvorschlagslisten und die Statistik auszugeben.

| Kreditorenverwaltung -                      |                                              |                                          |
|---------------------------------------------|----------------------------------------------|------------------------------------------|
| 🍵 🗳 . 🇳                                     |                                              |                                          |
| Kreditorübersicht Zahlungsausgang Gutschrif | ten Listen drucken FiBu Export Einstellungen |                                          |
| E Listen                                    | ingrenzung Datenvorschau                     |                                          |
| Zahlungsvorschlagsliste                     | Eingrenzung                                  | Optionen                                 |
|                                             | RechNr 2356 💙 - 2357                         | ale 🗸                                    |
|                                             | BelegNr 🖌                                    |                                          |
|                                             | LiefNr 💽 .                                   | Crutic Uptionen                          |
|                                             | LiefName 🔽 -                                 | RechDatum                                |
|                                             | Konto 🖌 -                                    | Catioriskt pa                            |
|                                             | Gegenkonto                                   | ✓ aufsteigend ✓                          |
|                                             | KST 🔽 .                                      |                                          |
|                                             | Rechdatum                                    |                                          |
|                                             | Di 29.06.2010 V Di 29.06.2010                | ×                                        |
|                                             | Valutadatum                                  |                                          |
|                                             | Di , 29.06.2010 🕑 - Di , 29.06.2010          | ×                                        |
|                                             | Zahldatum                                    |                                          |
|                                             | Di , 29.06.2010 💽 Di , 29.06.2010            |                                          |
|                                             |                                              |                                          |
|                                             |                                              |                                          |
|                                             |                                              |                                          |
|                                             |                                              |                                          |
|                                             |                                              |                                          |
|                                             |                                              |                                          |
|                                             |                                              |                                          |
|                                             | Excel                                        | Vorlage 1.Vorlage 🔽 💽 Vorschau 🥪 Drucken |
|                                             |                                              |                                          |
|                                             |                                              |                                          |

#### Eingrenzung

Bei allen Listen haben Sie für die Eingrenzung der einzelnen Rubriken von – bis immer die selben Möglichkeiten.

Sie können auswählen, *Rechnungsnummer, Belegnummer, Lieferantennummer, Lieferantenname, Konto, Gegenkonto, Kostenstelle, Rechnungsdatum, Valutadatum* und *Zahldatum*. Diese Rubriken können alle über den Pfeil ausgewählt werden.

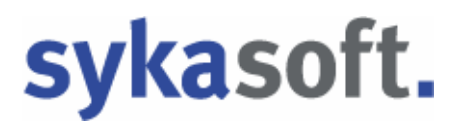

#### Optionen

Bei den Rubriken Rechnungseingangsliste, Zahlungsvorschlagsliste und Statistik gibt es verschiedene Optionen.

*Rechnungseingangsliste:* Hier können Sie bei den Optionen durch Betätigung des Pfeils wählen zwischen *alle, offene, bezahlte, überzahlte. Zahlungsvorschlagsliste*: Alle fälligen Rechnungen werden aufgezeigt.
 *Statistik*: Es stehen Ihnen dieselben Funktionen wie bei der Rechnungseingangsliste zur Verfügung.

#### Druck Optionen

*Rechnungseingangsliste:* Hier wird nach den Auswahlkriterien Rechnungsdatum, Rechnungsnummer, Belegnummer, Lieferantennummer, Konto, Gegenkonto, Kostenstelle, Valuta Datum sortiert. Bei der Sortierung können Sie zwischen absteigend und aufsteigend wählen. *Zahlungsvorschlagsliste* sowie auch die *Statistik* bieten Ihnen dieselben Funktionen wie bei der Rechnungseingangsliste.

#### Spezielle Optionen

*Zahlungsvorschlagsliste:* Nur bei dieser Liste steht Ihnen noch die Möglichkeit zur Verfügung, *skontoabzugsfähige* oder *fällige bis* anzuwählen.

Haben Sie in der Eingrenzung alles ausgewählt, so können nun die Listen verarbeitet werden.

Auch hier haben Sie mehrere Möglichkeiten. Möchten Sie direkt drucken, so

wählen Sie Ihre Vorlage aus und gehen auf *prucken* und Ihre Liste wird gedruckt.

Möchten Sie Ihre Liste vor dem Drucken anschauen, so gehen Sie auf den Button

Für eine weitere gezielte Bearbeitung übergeben Sie die Liste an Jetzt können Sie individuelle Auswertungen machen und die Liste nach Ihren speziellen Vorgaben bearbeiten.

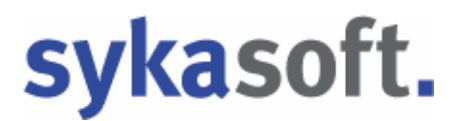

#### Detailauswahl

Die Detailauswahl bietet Ihnen durch Anklicken mit der linken Maustaste in die oberen Tabellenrubriken eine nochmalige Sortierung, aufsteigend und absteigend.

Sie können die Liste mehrfach an Excel übergeben und auch mehrfach speichern. Bei Ihrer ersten Listenauswahl haben Sie z. B. *Nach Konto aufsteigend* gesucht und abgespeichert, dann können Sie jetzt auch das *Rechnungsdatum aufsteigend* wählen und speichern.

Mit Rechtsklick auf einen Datensatz in der Tabelle erscheint das Auswahlmenü *alle Markieren, alle Abwählen, Rechnung …. anzeigen*.

#### FIBU Export

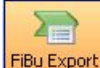

FBU Export Wählen Sie *FiBu Export*, um die Kreditoren-Daten an die Schnittstelle zu einer Finanzbuchhaltung zu übergeben.

| Kreditorenverwaltung - Version vom 23.06.2010 Beta                                                                                                    |  |
|----------------------------------------------------------------------------------------------------|--|
| Kredtorübersicht Zahlungsausgang - Gutschriften Listen drucken Fibe Export                                                                                                    |  |
| Kredkordberickt Zahlungsusgang       Udderhiften Uzen ducker       Pellepert         Eingenzung       Fillepert       Fillepert         Fillepert       Izage       Image: Status         Fillepert       Izage       Image: Status         Fillepert       Izage       Image: Status         Fillepert       Image: Status       Image: Status         Fillepert       Image: Status       Image: Status         Fillepert       Image: Status       Image: Status         Image: Status       Image: Status       Image: Status         Image: Status       Image: Status       Image: Status         Image: Status       Image: Status       Image: Status       Image: Status         Image: Status       Image: Status       Image: Status       Image: Status         Image: Status       Image: Status       Image: Status       Image: Status         Image: Status       Image: Status       Image: Status       Image: Status       Image: Status         Image: Status       Image: Status       Image: Status       Image: Status       Image: Status       Image: Status         Image: Status       Image: Status       Image: Status       Image: Status       Image: Status       Image: Status       Image: Status       Image: Status       < |  |
| FBu-Gebucht zurücksetzen                                                                                                    |  |

Es ist möglich, die Rechnungen nach *FiBu – Status, Rechnungsnummer, Belegnummer, Lieferantennummer, Lieferantennamen, Konto, Gegenkonto, Buchungsdatum* einzugrenzen.

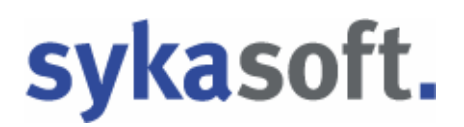

#### Export Optionen

Diese können wieder sortiert werden nach *Rechnungsdatum, Rechnungsnummer,* Projektnummer, Lieferantennummer, Konto, Gegenkonto und Kostenstelle. Sortiereinrichtung gibt wieder die Möglichkeit *aufsteigend oder absteigend* auszuwählen.

FiBu Einstellungen Unter FiBu Einstellungen werden die Vorgabewerte für die Kreditoren festegelegt.

| Vorgabewerte                                                                                                    |          |                                                                                                    |                                                                      |                     |
|----------------------------------------------------------------------------------------------------|----------|----------------------------------------------------------------------------------------------------|----------------------------------------------------------------------|---------------------|
| Allgemein     Artikel     Debitoren     Vorgaben     Mahnung     FiBuEinstellungen     Krontoüberwachung     Krontoüberwachung     Kreditoren     FiBuEinstellungen     Statistik     Statistik     Terminplaner | FiBu Arr | uswahl DATEV<br>G V V<br>Mahngebühr  <br>Bürgschaft  <br>Lohn  <br>Material  <br>Fremdleistung  <br>Sonderwartung  <br>Wartung | Kreditoren         Konfig. Datei       FIBUKDAT.CF         Zieldatei | G V                 |
|                                                                                                    |          |                                                                                                    |                                                                      | Speichern Abbrechen |

Kreditorenkonto exportieren. Durch Setzen eines Hakens in das entsprechende Konto wird auch

dieses nur exportiert. Wenn Sie alle Daten ausgewählt haben, so gehen Sie auf Speichern

gehen Sie nur, wenn die Dateneingabe fehlerhaft ist. Dann Auf Abbrechen werden keine Änderungen gespeichert.

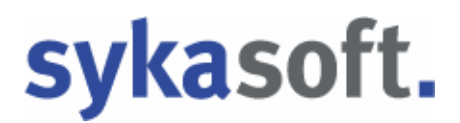

#### Detailauswahl

In der Detailauswahl sehen Sie alle ausgewählten Rechnungen und deren Details. Hier können Sie noch einmal Ihre Auswahl ändern. Klicken Sie mit der rechten Maustaste in die gewünschte Rechnung. Nun können Sie zwischen *"alle Markieren" oder "alle Abwählen"* auswählen und dann auf "Exportieren"

Hier werden die ausgewählten Kreditoren an die FiBu übergeben. Es könnte der Hinweis erfolgen "Ausgabedatei existiert bereits". Diese Meldung erscheint, wenn schon einmal eine Übergabe gemacht worden ist. Sie werden gefragt, *Daten anhängen oder Datei überschreiben*. Es erscheint die so genannte "Eieruhr", bitte trotzdem hier Ihre Auswahl treffen. Wenn sich unser Programm die Eingabe bis Ende merken soll, so setzen Sie einen Haken.

| Hinwei | is                                                                   |  |
|--------|----------------------------------------------------------------------|--|
|        | Die Ausgabedatei 'C:\Kreditoren.txt' für DATEV existiert<br>bereits. |  |
| [      | Datei überschreiben                                                  |  |
|        | 🏾 Antwort bis zum Programmende merken                                |  |

Nach Ihrer Auswahl erscheint dann die Meldung "FiBuExport erfolgreich!"

| i | FiBuExpo<br>Ausgewählte Bu | rt erfolgreich!<br>chungen auf Status |
|---|----------------------------|---------------------------------------|
|   | Gebucht setzen             | Nicht gebucht                         |
|   | Antwort bis zum l          | Programmende merken                   |
|   | Antwort für immer          | merken                                |

Bitte mit der linken Maustaste den gewünschten Button anklicken. Einen Haken können Sie setzen, wenn sich unser Programm Ihre Antwort bis Ende oder für immer merken soll.

Haben Sie versehentlich eine Rechnung gebucht, die nicht gebucht werden soll, so gehen Sie wieder unter *Eingrenzung* • *FiBuStatus*. Wählen Sie hier *"bereits gebucht"* und Ihre Rechnungen aus. Gehen Sie dann auf Detailauswahl,

FiBu-Gebucht zurücksetzen und betätigen.

Es erscheint die Meldung "Sätze erfolgreich zurückgesetzt". Dann bitte mit OK bestätigen.